♥aetna™

 $\rightarrow$ 

Aetna Member Website Contact Us

## Welcome to Aetna Student Health

### Helpful Links

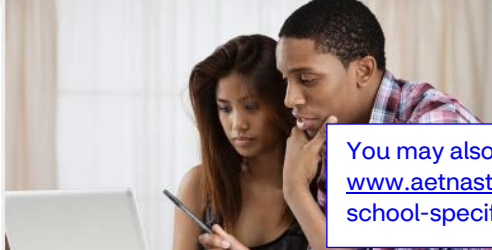

Select your college or university Select your college or university

View your school

You may also find a similar link at the bottom of the <u>www.aetnastudenthealth.com</u> webpage or on the school-specific webpage.

#### Aetna Secure Member Website >

Use this convenient tool to easily find Aeth participating network providers. The link will take you to the **Registration or Login** webpage.

 $\mathbf{\nabla}$ 

## Your Member Website

Home SchoolName → Members → Your Member Website

# You've got healthy handled

When you're an Aetna member, you get tools and resources to help you manage your health and your benefits. Plan information and cost-saving tools are in one place on your Aetna member website.

**Register or login** 

Important tip: Just click the member ID button and enter your member ID or student ID. No SSN is needed. For ZIP code, simply use the one on file with our school

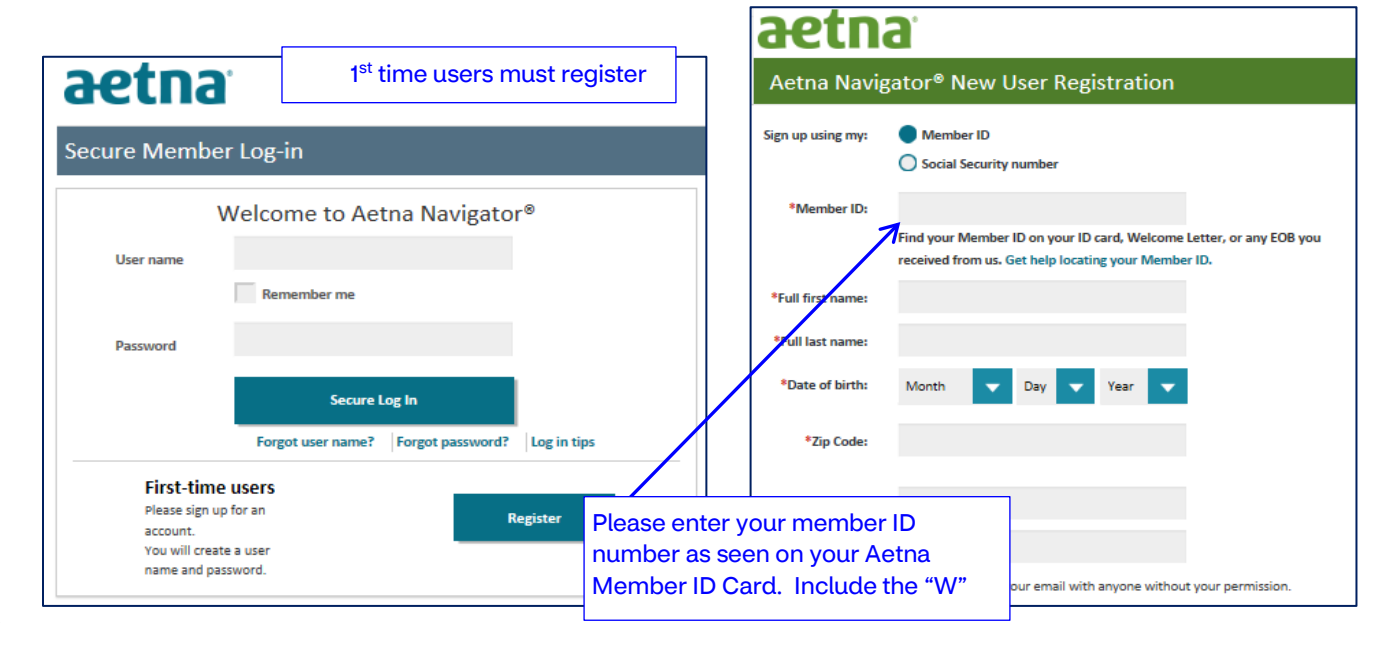

| Once registered,<br>Aetna Website (a                                                                                                    | you'll be dropped or<br>also know as Your Me | the Your<br>ember                                                                                                    |                                                                                            |                                                                                                    |
|----------------------------------------------------------------------------------------------------|----------------------------------------------|----------------------------------------------------------------------------------------------------|--------------------------------------------------------------------------------------------|----------------------------------------------------------------------------------------------------|
| Website). Select                                                                                                    | Mes                                          | sages  ID Card Prof                                                                                                    | le Contact Us                                                                              | Log Out                                                                                            |
|                                                                                                    |                                              | ♥aetn                                                                                                    | <b>a</b> ™                                                                                 | & Welcome SUBSCRIBER                                                                               |
| Home                                                                                                    | Find Care   Manage C                         | laims See Coverage & Co                                                                                                    | osts   Stay Healthy   M                                                                    | Aanage Prescriptions                                                                               |
|                                                                                                    | Stay up to c                                 | Coronavirus: We're here<br>late on the latest information of                                                                                                    | to help<br>on our coronavirus page.                                                        |                                                                                                    |
|                                                                                                    |                                              | iven                                                                                                    | ell                                                                                        |                                                                                                    |
| V.                                                                                                    |                                              |                                                                                                    | 4-6                                                                                        |                                                                                                    |
| Find Care >                                                                                                    | Manage Claims >                              | See Coverage & Cos                                                                                                    | ts > Stay Healthy >                                                                        | Manage Prescriptions >                                                                             |
| On-Call Doctor                                                                                                    | Claims                                       | Benefits                                                                                                    | Health Programs                                                                            | Specialty Rx                                                                                       |
| Doctor & Hospital                                                                                                    | Explanation of Benefits                      | Estimate Costs                                                                                                    | Discounts                                                                                  | Pharmacy Coverage                                                                                  |
| Other Care Providers<br>Pharmacy                                                                                                    |                                              | ID Card                                                                                                    |                                                                                            | Estimate Drug Cost                                                                                 |
| My Providers & Visits                                                                                                    |                                              |                                                                                                    |                                                                                            |                                                                                                    |
| Call or Write                                                                                                    | Send Message                                 | Live Chat                                                                                                    | From the Contact w<br>You may use this o<br>Customer Service of                            | vebpage, select <b>Send Message</b><br>ption to communicate with<br>or to securely submit a claim. |
| <ul> <li>For customer service,</li> <li>ease refer to the Member ID</li> <li>Ty for hearing- and speech-imp</li> <li>AETNA STUDENT HEALTH<br/>P.O. BOX 981106</li> <li>EL PASO, TX 79998-1106</li> </ul> | aired people only: 711                       | <ul> <li>Pharmacy</li> <li>1-888-792-3862</li> <li>TTY for hearing- and speech</li> <li>Aetna Pharmacy Man<br/>Attn: Claim Processin,<br/>PO Box 52444,<br/>Phoenix, AZ 85072 - 2</li> </ul> | impaired people only: 711<br>agement<br>3<br>444                                           |                                                                                                    |
| 4-Hour Nurse Line<br>1-800-556-1555                                                                                                    | aired people only: 711                       | Specialty Pharmacy<br>1-800-237-2767                                                                                                    | Call or Write                                                                              | Send Message                                                                                       |
| There is a<br>for conta                                                                                                    | a drop down menu of<br>cting Customer Servi  | proposed reasons<br>ce.                                                                                                    | Send a secure mes *Required information *Topic Select Select A claim A complaint or appeal | sage to our Member Service                                                                         |
|                                                                                                    |                                              |                                                                                                    | A health condition                                                                         | peal, we will respor                                                                               |
|                                                                                                    |                                              |                                                                                                    | My coverage and benefi                                                                     | no longer use it, pl                                                                               |
|                                                                                                    |                                              |                                                                                                    | Ordering specialty refill                                                                  |                                                                                                    |
|                                                                                                    |                                              |                                                                                                    | Other                                                                                      |                                                                                                    |

| Call or Write                                                                                                    | Send Message                                                                           | Live Chat                                                                                    |                                                                                                    |  |  |
|----------------------------------------------------------------------------------------------------|----------------------------------------------------------------------------------------|----------------------------------------------------------------------------------------------|----------------------------------------------------------------------------------------------------|--|--|
| Send a secure message to                                                                                              | o our Member Services                                                                  | Answers to commo                                                                             | on questions                                                                                                    |  |  |
| *Required information                                                                                                 |                                                                                        | + How do                                                                                     | + How do I submit a claim?                                                                                                    |  |  |
| * <b>Topic</b><br>A claim                                                                                             | ~                                                                                      | + How los                                                                                    | ng do I have to submit a claim?                                                                                                    |  |  |
| *Please select the type of claim<br>Medical O Pharmacy                                                                | and enter the claim information:                                                       | + Why do<br>already                                                                          | bes my claim still show an amount I may owe? I<br>v paid this bill.                                                                                                    |  |  |
| *Patient:                                                                                                    | ~                                                                                      | + Where                                                                                      | do I find the status of a claim?                                                                                                    |  |  |
| Provider:                                                                                                    | This is not required                                                                   | + I can't f                                                                                  | ind my claim on the list.                                                                                                    |  |  |
| Date of Service:                                                                                                    |                                                                                        | + What is                                                                                    | the typical time frame to process a claim?                                                                                                    |  |  |
| MM/DD/YYYY                                                                                                    | This is not required                                                                   | + Why ca                                                                                     | n't I see all my family members on my account?                                                                                                    |  |  |
|                                                                                                    | Add up to 5 files, total of 5                                                          | To electronic                                                                                | ally submit claims to Aetna                                                                                                    |  |  |
| We will reply to the email addres<br>If you are submitting a complain<br>If this email address is incorrect<br>below. | ss below.<br>It or appeal, we will respond via L<br>or you no longer use it, please up | 1. <u>Start by con</u><br>Mail.<br>Medical C<br>https://w<br>Claim.pdf                       | <ol> <li>Start by completing a Medical Claim Form         <ul> <li>Medical Claim Form Instructions: (link to claim form:<br/>https://www.aetnastudenthealth.com/schools/aetna<br/>Claim.pdf)</li> <li>Section 1 to 27 people to be completed</li> </ul> </li> </ol> |  |  |
| *Your message (up to 9,599 cha                                                                                        | racters)                                                                               | #28 only i     the provic     reimburse                                                      | <ul> <li>#28 only needs to be completed if the student wants<br/>the provider to be paid directly instead of being<br/>reimbursed</li> </ul>                                                                                                    |  |  |
|                                                                                                    |                                                                                        | Section 29     not have a                                                                    | 9- 45 must be completed if the student does<br>an itemized receipt                                                                                                    |  |  |
| [Total characters typed: 0   Total characters remaining: 9,599] Send Cancel                                           |                                                                                        | Include ite     2. <u>Submit the e</u> of the messe     information.                         | emized documents along with the claim form<br><u>claim</u> : Once you select <b>A Claim</b> as the topic<br>age, you will be asked to enter some basic                                                                                                    |  |  |
|                                                                                                    |                                                                                        | The only rec<br>• What typ<br>• Patient (<br>• Confirm<br>sends re<br>• A quick r<br>sending | quired details are:<br>be of claim (medical or pharmacy);<br>yourself or a dependent);<br>your email address (this is where Aetna<br>sponds to you);<br>message (something as simple as "I am<br>claims that need to be processed.")                                |  |  |
|                                                                                                    |                                                                                        | Select <b>Uple</b><br>files for a to                                                         | <b>Dad attachment(s)</b> . You may send up to 5<br>Dtal of 5 MB.                                                                                                    |  |  |
|                                                                                                    |                                                                                        | Hit <b>Send</b>                                                                              |                                                                                                    |  |  |